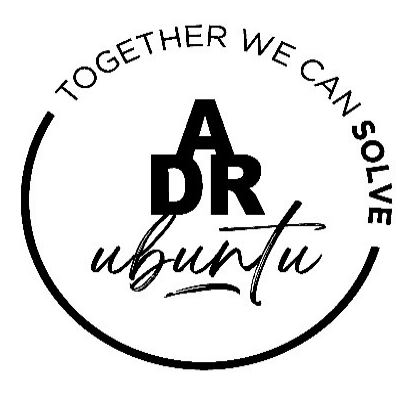

## Alternative Dispute Resolution System ADR UBUNTU TUTORIALS

## HOW TO LODGE A NEW DISPUTE (APPLICANT)

5 January 2024

ADR UBUNTU/TUTORIALS/HOW TO LODGE A NEW DISPUTE (APPLICANT)

## HOW TO CREATE A PROFILE

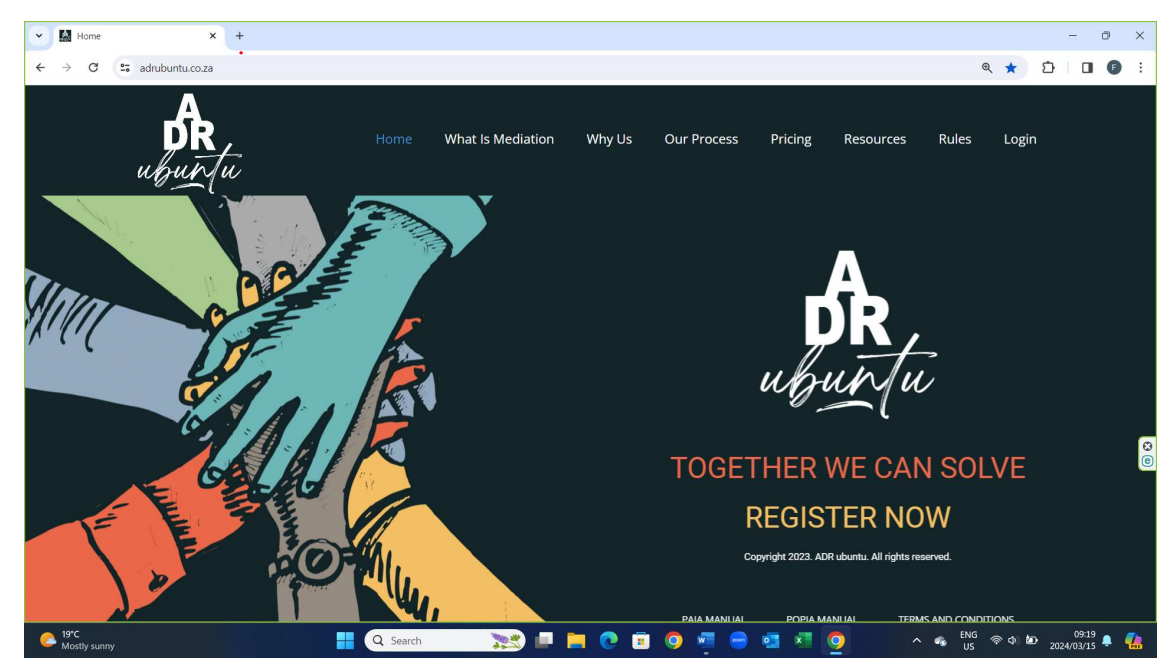

1. User to log into the <u>www.adrubuntu.co.za</u> website.

2. User to click on the LOG IN navigation button

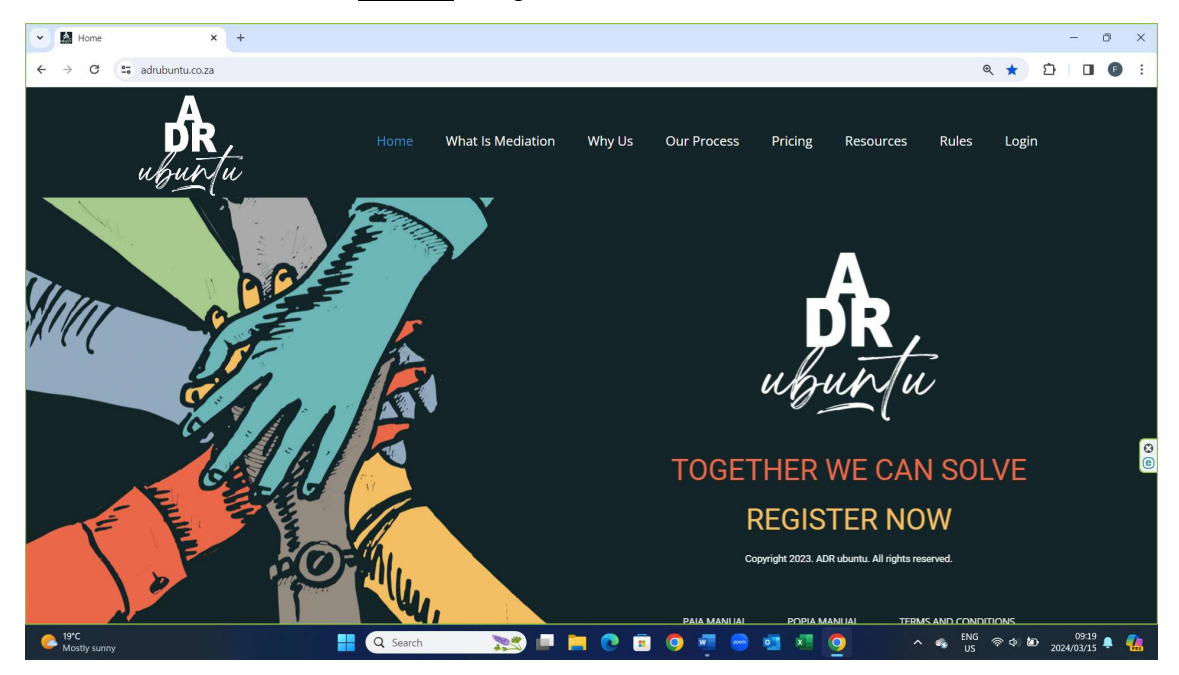

| ADRAccess - Adr Ubuntu Login X | +                                          |                                                                                                    | - 3       | 0 ×        |
|--------------------------------|--------------------------------------------|----------------------------------------------------------------------------------------------------|-----------|------------|
| ← → C 😅 adrubuntu.co.za/m/     | /9bq5VCJn.m                                |                                                                                                    | ∞ < ☆ 🖸 🛛 | <b>9</b> : |
|                                |                                            |                                                                                                    |           | *          |
|                                | GETHER WE                                  | ADR UBUNTU LOGIN                                                                                                    |           |            |
|                                |                                            | By logging in you confirm that you have read and understand the<br>POPIA Manual and Website Terms and Conditions of ADR<br>UBURU and that you consent to the use, releation,<br>dissemenation, and processing of your personal information in<br>accordance with said terms and conditions. |           |            |
|                                | ubuntu "                                   | EMAIL ADDRESS                                                                                                    |           |            |
|                                | and the start of the                       | test54@adrtest.co.za                                                                                                    |           |            |
|                                |                                            | PASSWORD                                                                                                    |           | Ø          |
|                                | SOUTH AFRICAN                              | •••••                                                                                                    |           | e          |
|                                | ALTERNATIVE DISPUTE<br>RESOLUTION PLATFORM | LOGIN Eorgot.my.password2                                                                                                    |           |            |
| Partly sunny                   | 📑 🔍 Search 🛛 💓 💷 📜                         | o 🗉 🧿 🖷 🖶 🖉 🧕                                                                                                    | ∧         | . 🐔        |

3. User to fill in the log in details and then to click on LOG IN link.

4. Once user has gained access to their profile, they will then be positioned to lodge a new dispute by clicking on the <u>CREATE NEW DISPUTE</u> button. Before creating a new dispute users need to ensure that they have all the documentation which they wish to file in support of their claim available in PDF format. User becomes an Applicant when lodging a dispute.

| O ADRAccess - Adr Ubuntu - John × +                                                                                                    |                                         |                        |                           | - 0 ×                                |
|----------------------------------------------------------------------------------------------------|-----------------------------------------|------------------------|---------------------------|--------------------------------------|
| ← → C 🖙 adrubuntu.co.za/m/GrMi_K8l.m                                                                                                    |                                         |                        | Q                         | . ☆ Ď I 🖬 🕼 E                        |
| and the second second s | номе                                    | DISPUTES -             | SESSIONS+                 | L JOHN JOHN →<br>CREATE NEW DISPUTE  |
|                                                                                                    |                                         |                        |                           | 2024-03-15 10:44:44                  |
| To register a new dispute click on the <b>CREATE NEW DISPUTE</b> button.     To view and proceed with an existing dispute proceed to click on the specific dispute                                                                                                    | listed below and follow the instruction | ns provided on screen. |                           |                                      |
| Adr Ubuntu - John John                                                                                                    |                                         |                        |                           |                                      |
| Show 100 v entries                                                                                                    |                                         |                        | Search:                   |                                      |
| ID J. Applicant Respondent City Dispute Type ADR UBUNT                                                                                                    | U Clause Referral? Mediator             | Dispute Status         | Response Status Outcome S | Status Initiated 😨                   |
|                                                                                                    | No results found                        |                        |                           |                                      |
| Showing 0 to 0 of 0 entries                                                                                                    |                                         |                        | First                     | Previous Next Last                   |
| 4                                                                                                    | Copyright © 2024                        |                        |                           | ЭВүте                                |
| Partly sunny Q Search                                                                                                    | 😒 💷 📮 💿 🥫                               | ) 🐖 😁 🥶 🖻              | - 🖕 ENG<br>US             | 奈 � '色 10:47 🐥 👫 .<br>2024/03/15 🐥 👫 |

5. Once Applicant clicks on CREATE NEW DISPUTE button, they will be requested to complete information pertaining to (a) the type of dispute, (b) date of the dispute arising, (c) nature of referral, (d) where dispute took place and (e) details of the Respondent (the person or entity they are making allegations against). IT IS IMPERATIVE TO MAKE SURE THAT THE EMAIL ADDRESS AND CELL NUMBER OF THE RESPONDENT IS CORRECT WHEN FILLING IT IN. If incorrect the communications will not be received. Once completed the user will click on LOG NEW DISPUTE button.

| ADRAccess - Create New Disput × +                                                                                                    |                                                                                                    |                               |             |                                                                                                    | - 0                 |
|----------------------------------------------------------------------------------------------------|----------------------------------------------------------------------------------------------------|-------------------------------|-------------|----------------------------------------------------------------------------------------------------|---------------------|
| C adrubuntu.co.za/m/DjCHmTcc.m                                                                                                    |                                                                                                    |                               |             | ۹ 🕁                                                                                                    | 5 0 0               |
|                                                                                                    |                                                                                                    | HOME DIS                      | SPUTES-     | SESSIONS-                                                                                                    | 1 JOHN JOHN         |
| NOTIFICATION  All requested information must be supplied before the platform will allow y information marked with " (satisfy is COMPULSORY and it not supplied Ensure that yoor have all your supporting documentation available in PDF | ou to register your new dispote.<br>Ne platform vill not allow you to move onto the next phase of r<br>format before registering your new dispote. | registering your new dispute. |             |                                                                                                    | 2024-03-15 10.47.20 |
| ate New Dispute                                                                                                    |                                                                                                    | Create New Dispute            |             | _                                                                                                    |                     |
| Dispute Type *                                                                                                    | Please make a selection                                                                                                    |                               | ~           |                                                                                                    |                     |
| Dispute Date *                                                                                                    | 2024/03/15                                                                                                    |                               | •           |                                                                                                    |                     |
|                                                                                                    |                                                                                                    |                               |             |                                                                                                    |                     |
| ADR UBUNTU Clause Referral? *                                                                                                    | Please Make a Selection                                                                                                    |                               | ~           |                                                                                                    |                     |
| ADR UBUNTU Clause Referral?*                                                                                                    | Please Make a Selection Is ADR UBUNTU day                                                                                                    | use in existing agreement     | ×           |                                                                                                    |                     |
| ADR UBUNTU Clause Referral? * Province *                                                                                                    | Please Make a Selection Is ADR UBUNTU das Select a province                                                                                        | use in existing agreement     | ~           |                                                                                                    |                     |
| ADR UBUNTU Clause Referrat?*<br>Province *<br>Nearest City *                                                                                                    | Please Make a Selection<br>Is ADR UBUNTU das<br>Select a province<br>Please select a city                                                          | use in soliding agreement     | •<br>•      |                                                                                                    |                     |
| ADR UBUNTU Classe Referant? *<br>Province *<br>Nearest City *                                                                                                    | Please Make a Selection Is ADR UBUNTU da. Select a province Please select a dity. Respondent Information                                           | sole in subding agreement     | >           |                                                                                                    |                     |
| ADR UBUNTU Classe Referant? *<br>Province *<br>Nearest Chy *<br>Account Type *                                                                                                    | Please Make a Selection Is ADR UBUNTU die Select a province Please select a dy Respondent Information Please Make a Selection                      | uas in tradition suprement    | 2<br>2<br>2 |                                                                                                    |                     |
| ADR UBUNTU Classe Referant? *<br>Province *<br>Nearest City *<br>Account Type *                                                                                                    | Please Make a Selection<br>Is ADR UBUNTU die<br>Select a province<br>Please select a day<br>Respondent Information<br>Please Make a Selection      | uas in training supresented   | 9<br>9<br>9 | Constantion by the second second seco |                     |

6. Once the Applicant clicks on LOG NEW DISPUTE button, they will be taken to below mentioned screen where they will be requested to supply the dispute details. The details relate to the description of the dispute, relief or compensation claimed.

| O ADRAccess - Dispute Details × +       |                                                                                                    |                                                                                                    |                            | - 0 ×         |
|-----------------------------------------|----------------------------------------------------------------------------------------------------|----------------------------------------------------------------------------------------------------|----------------------------|---------------|
| ← → C S adrubuntu.co.za/m/5dmrxZBQ.m    |                                                                                                    |                                                                                                    | ۹ 🖈 D                      |               |
| A contraction                           | HOME                                                                                                    | DISPUTES~                                                                                                    | SESSIONS+                  | 💄 ЈОНИ ЈОНИ 🗸 |
| Dispute Details                         |                                                                                                    |                                                                                                    |                            |               |
|                                         | Please capture your dispu                                                                                  | te information.                                                                                                    |                            |               |
| Dispute Date *                          | 2024/03/01                                                                                                 | ٥                                                                                                    |                            |               |
| Description of Dispute *                |                                                                                                    | h.                                                                                                    |                            |               |
|                                         | Please provide detailed description of dispute. It must be clear, concis<br>In 200 words and fewer.        | e and in chronological order.                                                                                                    |                            |               |
| Description of Relief or Compensation * |                                                                                                    | <i>k</i>                                                                                                    |                            |               |
|                                         | Please provide detailed description of Relief or Compensation. It must be clear<br>In 200 words and fewer. | r; concise and inchronological order.                                                                                                    |                            |               |
| Previous Attempt to Resolve? *          | No                                                                                                    | ~                                                                                                    |                            |               |
| SAVE                                    |                                                                                                    |                                                                                                    |                            |               |
|                                         |                                                                                                    |                                                                                                    |                            |               |
|                                         |                                                                                                    |                                                                                                    |                            |               |
|                                         | Copyright @ 2024                                                                                           | l de la constante de la constante de |                            |               |
| 20°C                                    | 📕 🔘 Search 🛛 🐂 🦱                                                                                           | 💼 🔿 🐙 🖨 л 🗷 👩                                                                                                    | ∧ ● <sup>ENG</sup> ⊗ ⊅ № . | 11:00         |

7. Once the Applicant has completed the information and clicks on the <u>SAVE</u> button they will be taken to below mentioned screen. The NOTIFICATION tab then provides detailed instructions going forward. In a nutshell the Applicant will then be allowed to upload their supporting documents by clicking on the <u>DOCUMENTS</u> button (then on <u>UPLOAD DOCUMENTS</u>) and if they don't wish to do so, they can then proceed to send the dispute to the Respondent by clicking on the <u>SEND DISPUTE TO</u> <u>RESPONDENT</u> button provided.

| ADRAccess - JHB-2024-03-ARB × +                                                                                                    |                                                  |                                               |                                                                      | - 0 ×                          |
|----------------------------------------------------------------------------------------------------|--------------------------------------------------|-----------------------------------------------|----------------------------------------------------------------------|--------------------------------|
| ← → C to adrubuntu.co.za/m/mesyv1tY.m                                                                                                    |                                                  |                                               | ۹ 🕁                                                                  | 5 I I I I I                    |
| and the second second s | HOME                                             | DISPUTES-                                     | SESSIONS -<br>END DISPUTE TO RESPONDENT DOCUMENTS<br>Upload Document | JOHN JOHN -     MANAGE DISPUTE |
|                                                                                                    |                                                  |                                               |                                                                      | 2024-03-15 11:02:23            |
| Your dispute has been registered.                                                                                                    |                                                  |                                               |                                                                      |                                |
| Please check that all the information submitted is correct before sending the dispute to the Respondent.                                                                                                    |                                                  |                                               |                                                                      |                                |
| To add your supporting documentation please click on the DOCUMENTS button, then select the UPLOAD DOCUM                                                                                                    | IENTS dropdown button and continue follow inst   | ructions to complete upload.                  |                                                                      |                                |
| If you wish to edit or remove any of the information supplied or documentation uploaded click on the MANAGE DISI                                                                                                    | PUTE button, then select EDIT DISPUTE dropde     | own button and proceed to make changes.       |                                                                      |                                |
| Once you are nappy that all the information provided and documentation uploaded is correct proceed to click on the                                                                                                    | SEND DISPUTE TO RESPONDENT button.               | without an effective of the Presidence of the |                                                                      |                                |
| <ul> <li>Prease note that once you have sent the bispore to the respondency you will not be anowed to amend any montand<br/>Platform or appointed Mediator after the necessary due consideration of said request to amend or add.</li> </ul>                                                                                                    | or or add any additional documents without the v | vinten authorization of the Registral of the  |                                                                      |                                |
| JHB-2024-03-ARB-00001-JO                                                                                                    |                                                  |                                               |                                                                      |                                |
|                                                                                                    | JHB-2024-03-ARB-00001-JO                         |                                               |                                                                      | e                              |
| Applicant John John                                                                                                    |                                                  |                                               |                                                                      |                                |
| Respondent Ben Ben                                                                                                    |                                                  |                                               |                                                                      |                                |
| Dispute Type Commercial                                                                                                    |                                                  |                                               |                                                                      |                                |
| ADR UBUNTU Clause Referral? Yes                                                                                                    |                                                  |                                               |                                                                      |                                |
| 4                                                                                                    | Copyright © 2024                                 |                                               |                                                                      | -                              |
| Partly sunny                                                                                                    | 🥦 💷 📮 🔍 💷                                        | o 🖷 😑 🔤 🖉 🧕                                   | ^ 📥 ENG < 🗇                                                          | 11:11 🌲 🐔                      |

 Once the user clicks on the <u>UPLOAD DOCUMENT</u> link they will be taken to below mentioned page where they will then be positioned to upload their supporting documentation. Users are to follow the instructions provided. Once documents are uploaded the Applicant must click on the <u>BACK TO DISPUTE</u> button provided.

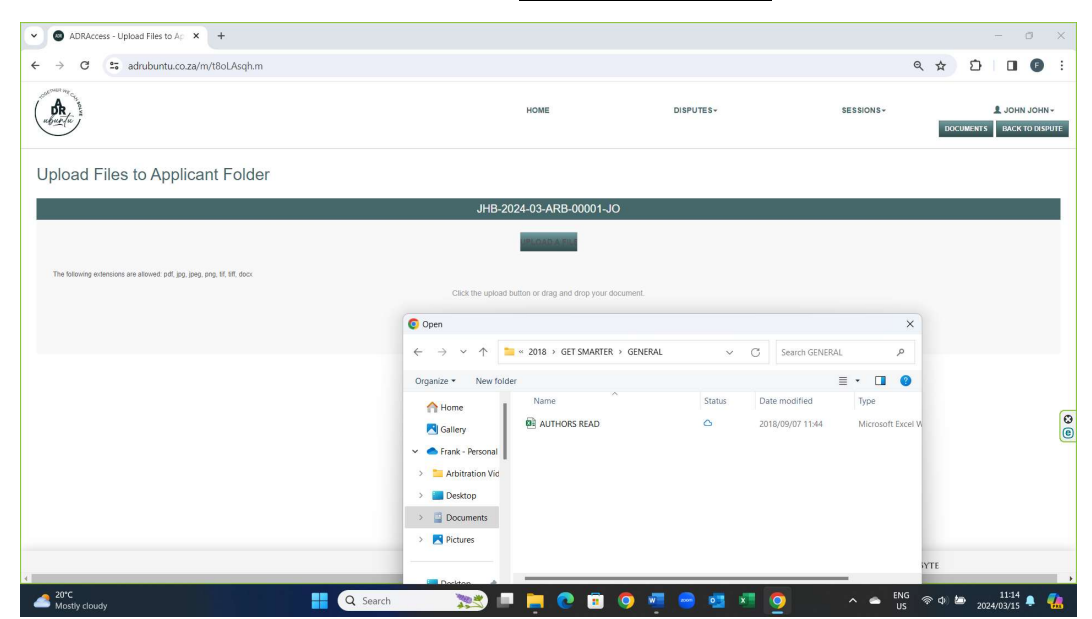

| ADRAccess - Upload Files to Ap × +                                         |                                        |                                                        |           |           | - 0 ×                                 |
|----------------------------------------------------------------------------|----------------------------------------|--------------------------------------------------------|-----------|-----------|---------------------------------------|
| ← → ♂ 😋 adrubuntu.co.za/m/t8oLAsqh.m                                       |                                        |                                                        |           | ۹ 🛧       | ъ I 🛛 🗿 Е                             |
| (A)                                                                        |                                        | HOME                                                   | DISPUTES- | SESSIONS- | L JOHN JOHN -<br>ENTS BACK TO DISPUTE |
| Upload Files to Applicant Folder                                           |                                        |                                                        |           |           |                                       |
|                                                                            |                                        | JHB-2024-03-ARB-00001-JO                               |           |           |                                       |
|                                                                            |                                        | UPLOAD A FILE                                          |           |           |                                       |
| PNG                                                                        |                                        |                                                        |           |           |                                       |
| Original Name                                                              | ADR Access Share Certificate Riaan.pdf |                                                        |           |           |                                       |
| Size                                                                       | 162.69 kB                              |                                                        |           |           |                                       |
| Document Type *                                                            | Letter                                 |                                                        | ~         |           |                                       |
| UPDATE                                                                     |                                        |                                                        |           |           |                                       |
| The following extensions are allowed: pdf, jpg, jpeg, png, tif, tiff, docx |                                        |                                                        |           |           | 0                                     |
|                                                                            |                                        | Click the upload button or drag and drop your document | nt.       |           | e                                     |
|                                                                            |                                        |                                                        |           |           |                                       |
|                                                                            |                                        |                                                        |           |           |                                       |
|                                                                            |                                        |                                                        |           |           |                                       |
| 4                                                                          |                                        | Copyright @ 2024                                       |           |           |                                       |
| A Mostly cloudy                                                            | Q Search                               | 😒 🗉 🍋 💿 🧕                                              | 🦉 😑 🥶 🛤   | 🧿 🔹 스 📥 😨 | 11:16<br>2024/03/15 📮 🐔               |

 Once the Applicant has uploaded their supporting documentation and clicked on the <u>BACK TO DISPUTE</u> button, they will be positioned to forward the dispute to the Respondent by clicking on the <u>SEND DISPUTE TO RESPONDENT</u> button.

| C adrubuntu.co.za/m/mesyv1tY.m                                                                                                    |                                                                                                    |                                                                                                    |                                               |                                          | Q ☆ Ď □                               |
|----------------------------------------------------------------------------------------------------|----------------------------------------------------------------------------------------------------|----------------------------------------------------------------------------------------------------|-----------------------------------------------|------------------------------------------|---------------------------------------|
| * Constant                                                                                                    |                                                                                                    | HOME                                                                                                    | DISPUTES-                                     | SESSIONS -<br>SEND DISPUTE TO RESPONDENT | JOHN JO     DOCUMENTS     MANAGE DISE |
| NOTIFICATION                                                                                                    |                                                                                                    |                                                                                                    |                                               |                                          | 2024-03-15 11:14:11                   |
| bur dispute has been registered.                                                                                                    |                                                                                                    |                                                                                                    |                                               |                                          |                                       |
| lease check that all the information submitted is correct before se                                                                                                    | ding the dispute to the Respondent.                                                                                                    |                                                                                                    |                                               |                                          |                                       |
| o add your supporting documentation please click on the DOCUM                                                                                                    | ENTS button, then select the UPLOAD DOCUME                                                                                                 | INTS dropdown button and continue follow inst                                                                   | uctions to complete upload.                   |                                          |                                       |
| you wish to edit or remove any of the information supplied or doo                                                                                                    | mentation uploaded click on the MANAGE DISP                                                                                                | UTE button, then select EDIT DISPUTE dropds                                                                     | wn button and proceed to make changes.        |                                          |                                       |
|                                                                                                    |                                                                                                    |                                                                                                    |                                               |                                          |                                       |
| Once you are happy that all the information provided and documer                                                                                                    | ation uploaded is correct proceed to click on the                                                                                          | SEND DISPUTE TO RESPONDENT button.                                                                              |                                               |                                          |                                       |
| Once you are happy that all the information provided and documer<br>Please note that once you have sent the dispute to the Responden<br>atform or appointed Mediator after the necessary due consideration                                                                                                    | ation uploaded is correct proceed to click on the<br>you will not be allowed to amend any information<br>of said request to amend or add.  | SEND DISPUTE TO RESPONDENT button.                                                                              | vitten authorization of the Registrar of the  |                                          |                                       |
| here you are happy that all the information provided and document<br>leases not that once you have sent the dispute to the Responder<br>atorm or appointed Mediator after the necessary due consideration<br>I-2024-03-ARB-00001-JO                                                                                             | ation uploaded is correct proceed to click on the<br>you will not be allowed to amend any information<br>of said request to amend or add.  | SEND DISPUTE TO RESPONDENT button.                                                                              | vitten authorization of the Registrar of the  |                                          |                                       |
| The you are happy that all the information provided and document wheave not hand once you have set the dispute to the Responder ation or appointed Mediator after the necessary due consideration -2024-03-ARB-00001-JO TE APPLICANT INFORMATION RESPONDENT INFO                                                                | ation uptoaded is correct proceed to click on the<br>you will not be atlowed to amend any information<br>of said request to amend or add.  | SEND DISPUTE TO RESPONDENT button.                                                                              | vitten authorization of the Registrar of the  |                                          |                                       |
| The you are happy that all the information provided and document<br>Paster note that donce you have sent the dispute to the Responder<br>time or appointed Mediator after the necessary due consideration<br>-2024-03-ARB-00001-JO<br>The APPLICANT INFORMATION RESPONDENT INFO                                                 | ation uprovided is correct proceed to click on the<br>you will not be allowed to amend any information<br>of said request to amend or add  | SEND DISPUTE TO RESPONDENT button<br>or add any additional documents without the w<br>JHB-2024-03-ARB-00001-J/0 | vitten authorization of the Registrar of the  |                                          |                                       |
| bine you are happy that all the information provided and document<br>hasses note that once, you have set the dispute to the Respondent<br>atom or appointed Mediator after the necessary due consideration<br>-20224-03-ARB-00001-JO<br>THE APPLICANT INFORMATION RESPONDENT INFO<br>Applicant                                  | ation uprovided is correct proceed to click on the<br>you will not be allowed to amend any information<br>of said request to amend or add. | SEND DISPUTE TO RESPONDENT Surfax.<br>or add any additional documents without the v                             | vitten authorization of the Registrar of the  | _                                        | _                                     |
| Inter you are happy that all the information provided and document  Inter and that once you have sent the dispute to the Respondent  CO2024-03-ARB-00001-JO  THE APPLICANT INFORMATION RESPONDENT INFO  Applicant  Applicant  Respondent  Respondent  Respondent                                                                | ation upfoaded is correct proceed to click on the<br>you will not be allowed to amend any information<br>of said request to amend or add.  | SEND DISPUTE TO RESPONDENT Surfax.                                                                              | vitten authorization of the Registrar of the  |                                          | _                                     |
| More you are happy that all the information provided and document<br>Paster note that donce you have sent the dispute to the hesponder<br>the operation of the dispute to the hesponder<br>L-2024-03-ARB-00001-JO<br>APPLICANT INFORMATION RESPONDENT INFO<br>Applicant<br>Respondent<br>Dispute Type                           | ation uproaded is correct proceed to click on the<br>you will not be allowed to amend any information<br>of said request to amend or add.  | END OFFUTE TO RESPONDENT button<br>of add any additional documents without the v                                | vittern authorization of the Registrar of the |                                          |                                       |
| http://www.net.napy/that all the information provided and document wase note that doce, you have suff the dispate to the Respondent more appointed Mediator after the necessary due considerate  -2024-03-ARB-00001-JO  TE APPLCANT INFORMATION RESPONDENT INFO  Applicant Respondent Disputs Type ADR UBUNITY Clause Reterrary | ation uploaded is correct proceed to clock on the<br>you will not be allowed to amend any information<br>of said request to amend or add.  | END ORFUTE TO RESPONDENT button<br>or add any additional documents without the v                                | vittern authorization of the Registrar of the |                                          |                                       |

 Once the dispute is sent to the Respondent the platform will once again request the Applicant to confirm the information provided. If in agreement the Applicant once again clicks on the <u>SEND TO RESPONDENT</u> button.

| ADRAccess - Send Statement of X +                                                                                                    |                                                                                                    |                             |           | - 0                 |
|----------------------------------------------------------------------------------------------------|----------------------------------------------------------------------------------------------------|-----------------------------|-----------|---------------------|
| → C S adrubuntu.co.za/m/OUJpdpSR.m                                                                                                    |                                                                                                    |                             | 옥 ☆       | 5 0 0               |
| AR INCOMENT                                                                                                    | HOME                                                                                                    | DISPUTES-                   | SESSIONS- | 💄 ЈОНИ ЈОНИ         |
| NOTIFICATION     StyleContent of the set of the se | In that the information as set out in the Statement of Dispute is correct.<br>In that you have given the consent that the Statement of Dispute can be sent to the Resp<br>In that you have read, understand and accept the rules, terms and conditions of the AGS | ondent.<br>UBUNTU platform. |           | 2024-03-15 11(19:30 |
|                                                                                                    |                                                                                                    |                             |           |                     |
| end Statement of Dispute to Resp                                                                                                    | ondent<br>Are you sure you wish to send this Dispute                                                                                                    | to the Respondent?          |           |                     |
| nd Statement of Dispute to Resp                                                                                                    | Are you sure you wish to send this Dispute                                                                                                    | to the Respondent?          |           | -                   |
| nd Statement of Dispute to Resp<br>Dispute<br>Dispute Type                                                                                                    | Are you sure you wish to send this Dispute<br>JHS 2024 03 ARS 00001-JO<br>Commercial                                                                                                    | to the Respondent?          |           |                     |
| nd Statement of Dispute to Resp<br>Dispute<br>Dispute Type<br>Applicant                                                                                                    | Are you sure you wish to send this Dispute<br>JHB 2024-03 ARB 0001-JO<br>Commercial<br>John John                                                                                                    | e to the Respondent?        |           |                     |
| end Statement of Dispute to Resp<br>Dispute<br>Dispute<br>Applicant<br>Respondent                                                                                                    | Are you sure you wish to send this Dispute<br>JHS 2024-05 ARB-0001-JO<br>Commercial<br>John John<br>Ben Ben                                                                                                    | a to the Respondent?        |           |                     |
| end Statement of Dispute to Resp<br>Dispute<br>Dispute<br>Applicant<br>Respondent                                                                                                    | Are you sure you wish to send this Disput<br>ares 3002 4 03 ARB-00001-JO<br>Commercial<br>Jutin John<br>Ben Ben                                                                                                    | e to the Respondent?        |           | BACK TO DISPUTE     |
| end Statement of Dispute to Resp<br>Dispute<br>Dispute<br>Applicant<br>Respondent                                                                                                    | Are you sure you wish to send this Disput<br>uH9 9024 403 AR9 60001-JO<br>Commercial<br>John John<br>Ben Ben                                                                                                    | e to the Respondent?        |           | BACK TO DISPUTE     |

11. After clicking on the <u>SEND TO RESPONDENT</u> button the Applicant will receive an on screen message confirming that the STATEMENT OF CASE has been sent to the Respondent. The platform will then send an email and SMS to the Respondent informing them of the dispute lodged. The Respondent will then have three (3) days to respond.

| ADRAccess - JHB-2024-03-AR8 × +                                                                                                    |                                          |                              |           | - 0                                                                                                    |
|----------------------------------------------------------------------------------------------------|------------------------------------------|------------------------------|-----------|----------------------------------------------------------------------------------------------------|
|                                                                                                    |                                          |                              |           | <ul> <li>२ ☆     <li>D     <li>I     <li>I     <li>I     <li>I     <li>I     <li>I     <li>I     </li> </li></li></li></li></li></li></li></li></ul> |
| Alter the second second s |                                          | номе                         | DISPUTES- | SESSIONS- JOHN JOHN -<br>DOCUMENTS MANAGE DISPUTE                                                                                                    |
| Your Notice and Statement of Dispute has been sent to the Re-                                                                                                    | pondent.                                 |                              |           | 2024-03-15 11:22:07                                                                                                    |
| NOTIFICATION                                                                                                    |                                          |                              |           | 2024-03-15 11:22:07                                                                                                    |
| Your Notice and Statement of Dispute has been delivered to the em-                                                                                                    | il address (via email) and mobile number | (via SMS) of the Respondent. |           |                                                                                                    |
| The Respondent will be provided with an opportunity to respond to t                                                                                                    | e claim filed.                           |                              |           |                                                                                                    |
| Once the Respondent files its response, the Registrar will then apport                                                                                                    | nt a Mediator to mediate the matter.     |                              |           |                                                                                                    |
| DISPUTE APPLICANT INFORMATION RESPONDENT INFOR                                                                                                    | MATION DETAILS                           |                              |           |                                                                                                    |
|                                                                                                    |                                          | JHB-2024-03-ARB-00001-JO     |           |                                                                                                    |
| Applicant                                                                                                    | John John                                |                              |           |                                                                                                    |
| Respondent                                                                                                    | Ben Ben                                  |                              |           |                                                                                                    |
| Dispute Type                                                                                                    | Commercial                               |                              |           |                                                                                                    |
| ADR UBUNTU Clause Referral?                                                                                                    | Yes                                      |                              |           |                                                                                                    |
| Reference                                                                                                    | JHB-2024-03-ARB-00001-JO                 |                              |           |                                                                                                    |
| Madistor                                                                                                    | hint ∆ceinnarl                           | Copyright © 2024             |           |                                                                                                    |
| 20°C                                                                                                    | Q Search                                 | N =                          |           | ○                                                                                                    |

12. Hereto below a copy of the email that will be sent to the Respondent. Once the response is filed by the Respondent the Registrar of the platform will appoint a Mediator. Once appointed the Registrar will allocate a time and date for the first online mediation session.

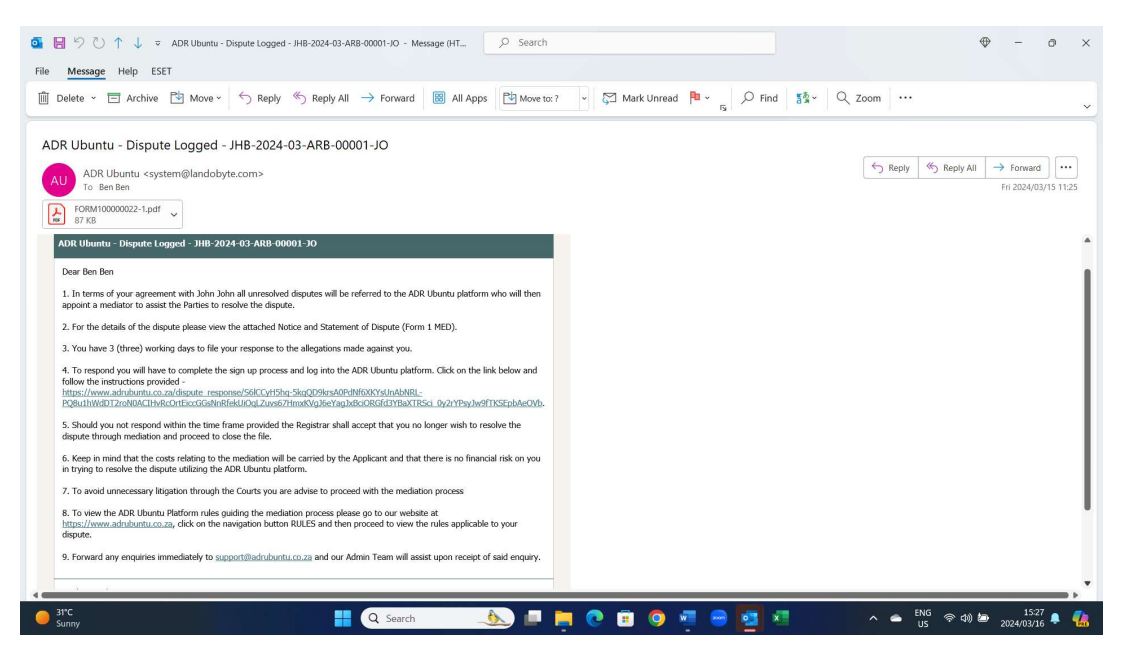